## **ДОБАВЛЕНИЕ ДОВЕРЕННЫХ ПОЛЬЗОВАТЕЛЕЙ**

Доверенный пользователь – пользователь, которому доверяет другой пользователь. Добавление доверенного пользователя – передача части прав пользователя за мониторингом своих объектов другому пользователю, с его согласия. С помощью данной функции пользователи, которых вы сделали доверенными, могут наблюдать за вашими объектами, не изменяя их.

1. Заходим на сайт www.wiot.kz с персонального компьютера или мобильного телефона (смартфона) Нажимаем на кнопку **«Управление»**:

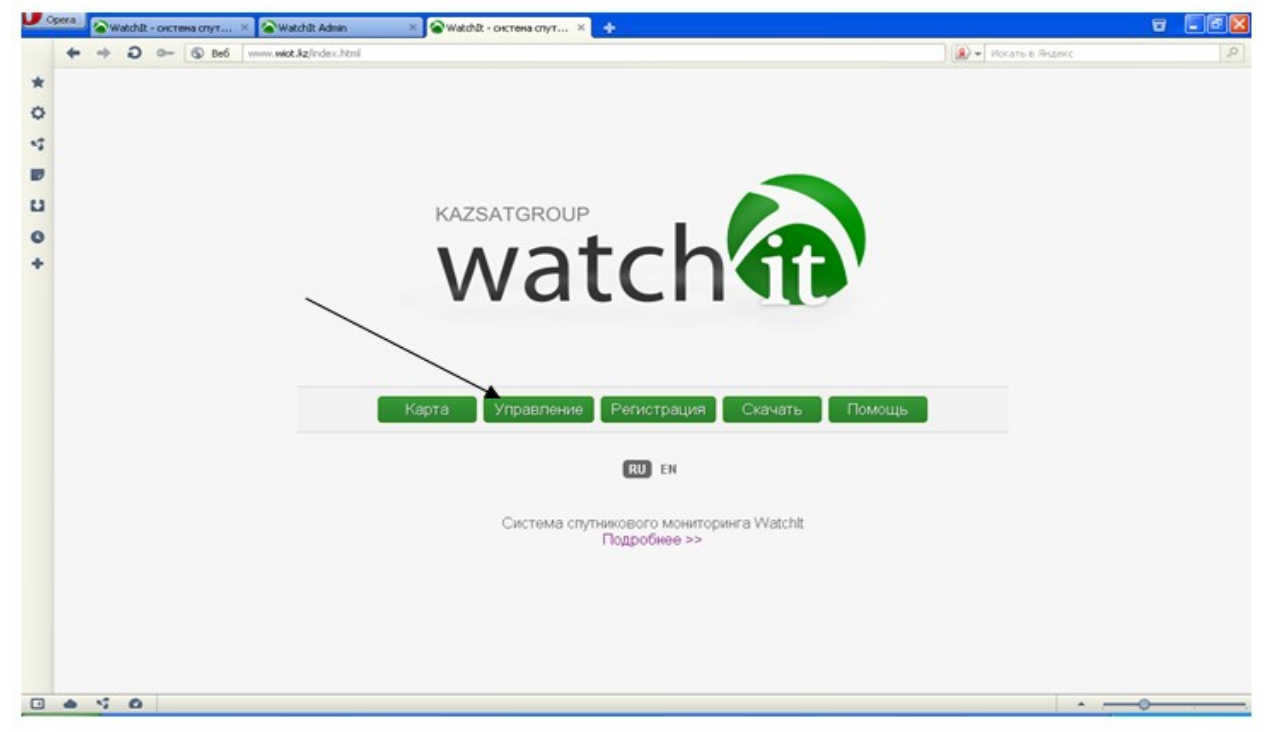

2. Заполняем поля: имя пользователя и пароль для входа в личный кабинет. (Логин и пароль используются те же что и при регистрации) Нажимаем на кнопку **«Войти»:** 

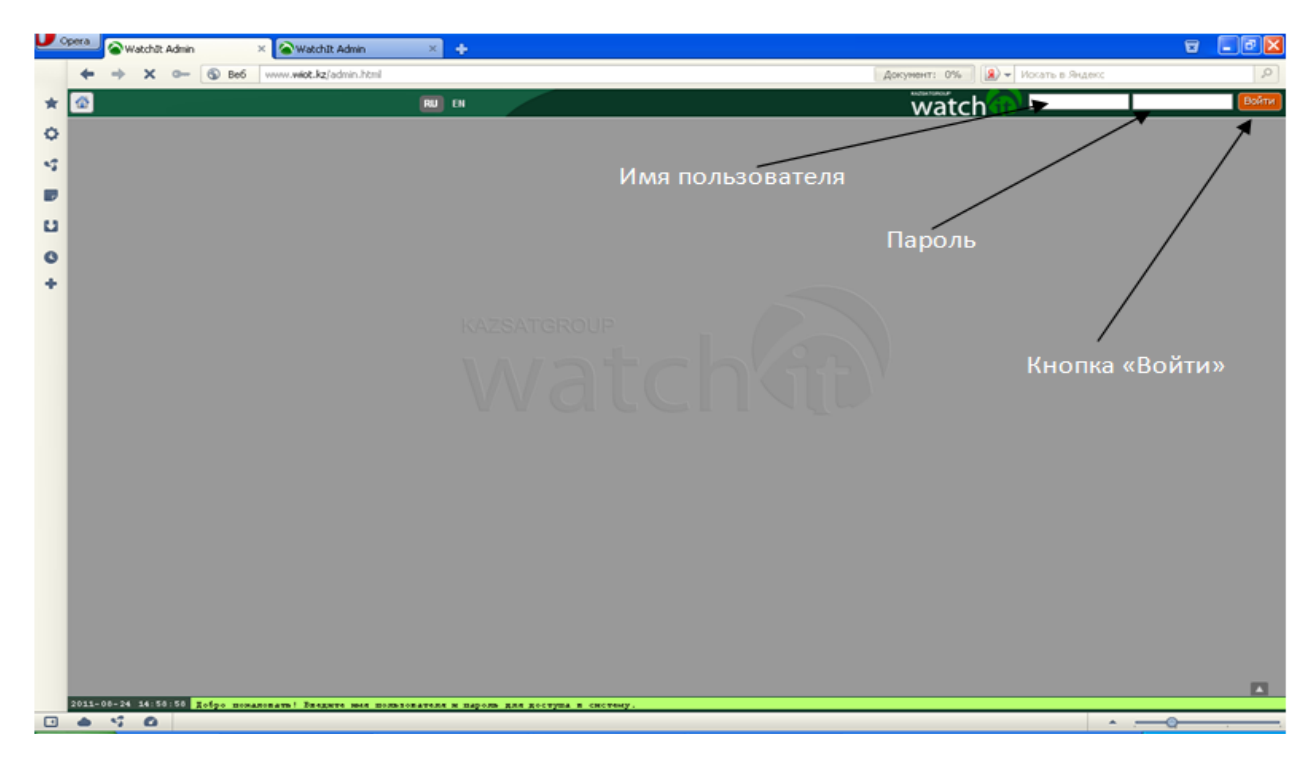

3. Нажмите на строку своего устройства:

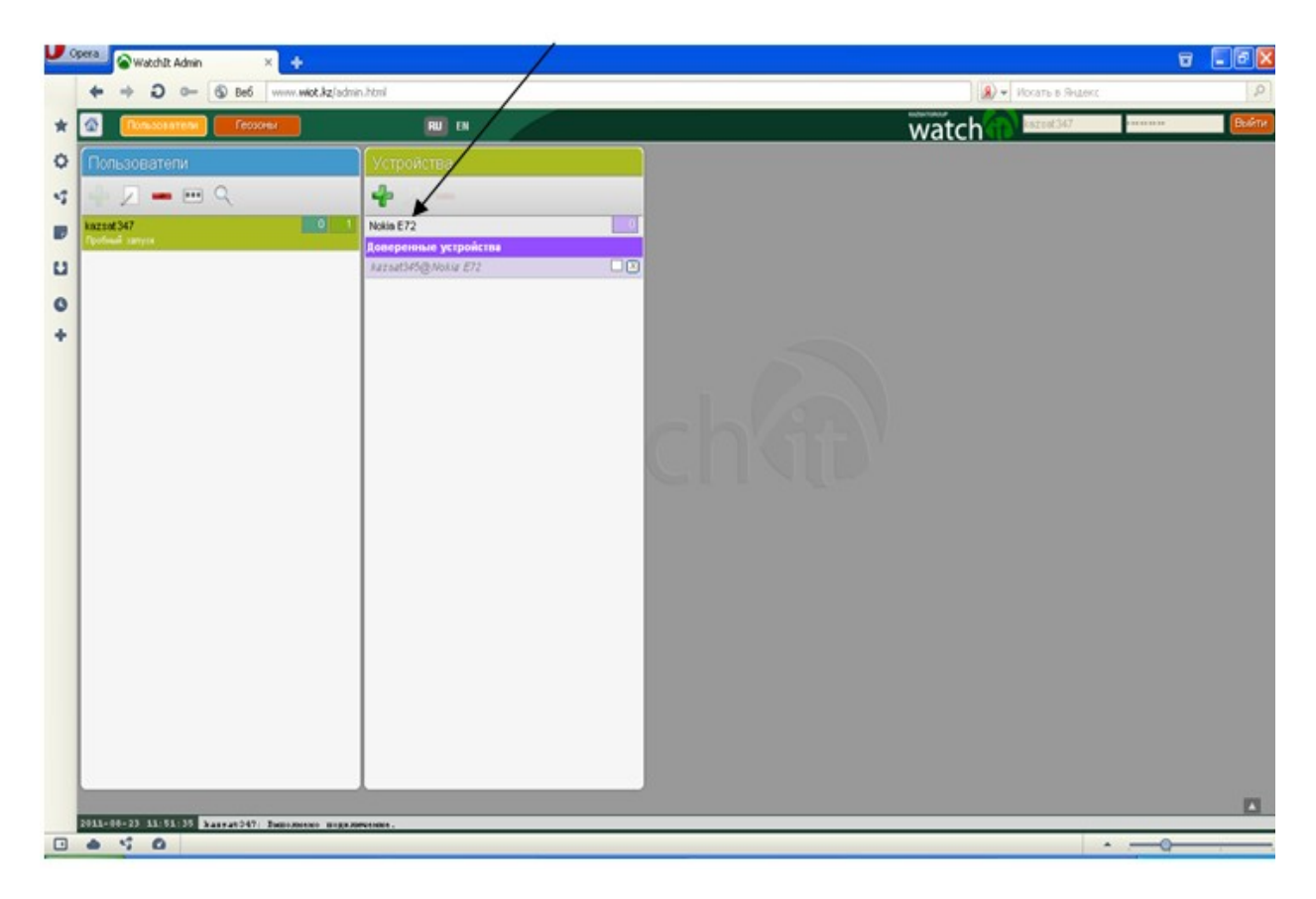

4. В окне **«Параметры устройства»** выбираем вкладку **«Доверенные пользователи»**. Нажимаем на **«Добавить»**:

| exa 💊 Watchilt Admin 🛛 🕹 🕂    |                                              | ▼ .⊑                                     |                                 |                    |  |  |
|-------------------------------|----------------------------------------------|------------------------------------------|---------------------------------|--------------------|--|--|
| ← → D 0- ⑤ Be6 www.wkot.kz/sd | in.html                                      | /                                        |                                 | Hocatte & Shitterc |  |  |
| 🙆 Пользователя Геохоны        | 💷 N                                          |                                          | watch                           | Kazast347          |  |  |
|                               |                                              | Параметры устройс                        |                                 |                    |  |  |
| - Z Q                         | 42-                                          | Доверичные попьзователи 🔳                | нин рек Геороны                 |                    |  |  |
| kazad 347                     |                                              | Acta the                                 | 2011-08-23 15:39:43.990548      |                    |  |  |
|                               | Доверенные устройства<br>Автыси/45@Notig ET2 | НЕТ ДОВЕРЕННЫХ ПОЛЬЗОВАТЕЛЕЙ             | 100000                          |                    |  |  |
|                               |                                              |                                          | Nokia E72                       |                    |  |  |
|                               |                                              |                                          | 1<br>UAgent, UAgent devices     |                    |  |  |
|                               |                                              |                                          |                                 |                    |  |  |
|                               |                                              |                                          | НЕТ ДОВЕРЕННЫХ<br>ПОЛЬЗОВАТЕЛЕЙ |                    |  |  |
|                               |                                              | Ниформация для смартфе                   |                                 |                    |  |  |
|                               |                                              | Телефонный можер<br>Серийный можер       | 77019180612                     |                    |  |  |
|                               |                                              | IMEL                                     |                                 |                    |  |  |
|                               |                                              | Вифоралири для транспо                   | рпного средства                 |                    |  |  |
|                               |                                              | Гесударствалный немер                    |                                 |                    |  |  |
|                               |                                              | Гарахный новер<br>Описание (хомментарий) |                                 |                    |  |  |
|                               |                                              | Pacosg tonnesa                           | 0                               |                    |  |  |
|                               |                                              | Привжин                                  |                                 |                    |  |  |
|                               |                                              |                                          | НЕТ ДАТУИКОВ                    |                    |  |  |
|                               |                                              | Feature                                  | HET TEOJOH                      |                    |  |  |
|                               |                                              | Дополнительно                            |                                 |                    |  |  |
|                               |                                              | Bernissens strange                       | 2011-06-23 10 30 43 005540      |                    |  |  |

5. Заполняем поле **«Введите имя пользователя»**. Указываем логин доверенного лица. <u>Примечание:</u> данное лицо должно быть зарегистрировано на сайте www.wiot.kz. Нажимаем **«ОК»**:

| 📕 Opera 🔗 Watchilt Admin 🛛 🗶 🔶                 |                                    |                |                                                          |                                 |                    | 0 |       |
|------------------------------------------------|------------------------------------|----------------|----------------------------------------------------------|---------------------------------|--------------------|---|-------|
| + + O - S Be6 www.wkit.kz/sdm                  | n.html                             |                |                                                          |                                 | 🕖 🕶 Искать в Яндея |   | P     |
|                                                | RU DA                              |                |                                                          | watch                           | kazsat347          |   | Выйти |
| О Пользователи                                 |                                    |                |                                                          |                                 |                    |   |       |
| 4 – Z – m Q                                    | 42-                                | Доверенны      | е попьзователи                                           | таки рес Геозоны                |                    |   |       |
| P Rezald 347                                   | Notin E72<br>Доверенные устройства | Добавить       |                                                          | 2011-08-23 16:39:43 990548      |                    |   |       |
| 0                                              | Antonia (G. Notar E.T.             | НЕТ ДОВЕРЕ     | нных пользовате:                                         | ЛЕЙ                             |                    |   |       |
| +                                              |                                    |                |                                                          | UAgent, UAgent devices          |                    |   |       |
|                                                |                                    |                |                                                          | НЕТ ДОВЕРЕННЫХ<br>ПОЛЬЗОВАТЕЛЕЙ |                    |   |       |
|                                                |                                    | Ваедите ини по | Inconationa                                              | гфона                           |                    |   |       |
|                                                |                                    |                | K Cancel                                                 | 77010186612                     |                    |   |       |
|                                                |                                    |                | Нофоралация для                                          | транспортного средства          |                    |   |       |
|                                                |                                    |                | Государотнанный н<br>Гарахный номер<br>Описание (хоммент | 1941p<br>12300)                 |                    |   |       |
|                                                |                                    |                | Привлани                                                 | ·                               |                    |   |       |
|                                                |                                    |                | Датьныя                                                  | HET ZATANKOB                    |                    |   |       |
|                                                |                                    |                | Спозны                                                   | HET RECOON                      |                    |   |       |
|                                                |                                    |                | Дополнительно                                            |                                 |                    |   |       |
| 2011-00-23 11:51:35 344+44047: Buntamine minte | mension .                          |                |                                                          | 9111,08,73 th 30 43 000548      |                    |   |       |

6. Необходимо получить подтверждение ( согласие) доверенного пользователя на просмотр ваших событий. Для этого Ваше доверенное лицо в своем личном кабинете на сайте <u>www.wiot.kz</u> должно установить флажок в окне, тем самым подтвердить свое согласие:

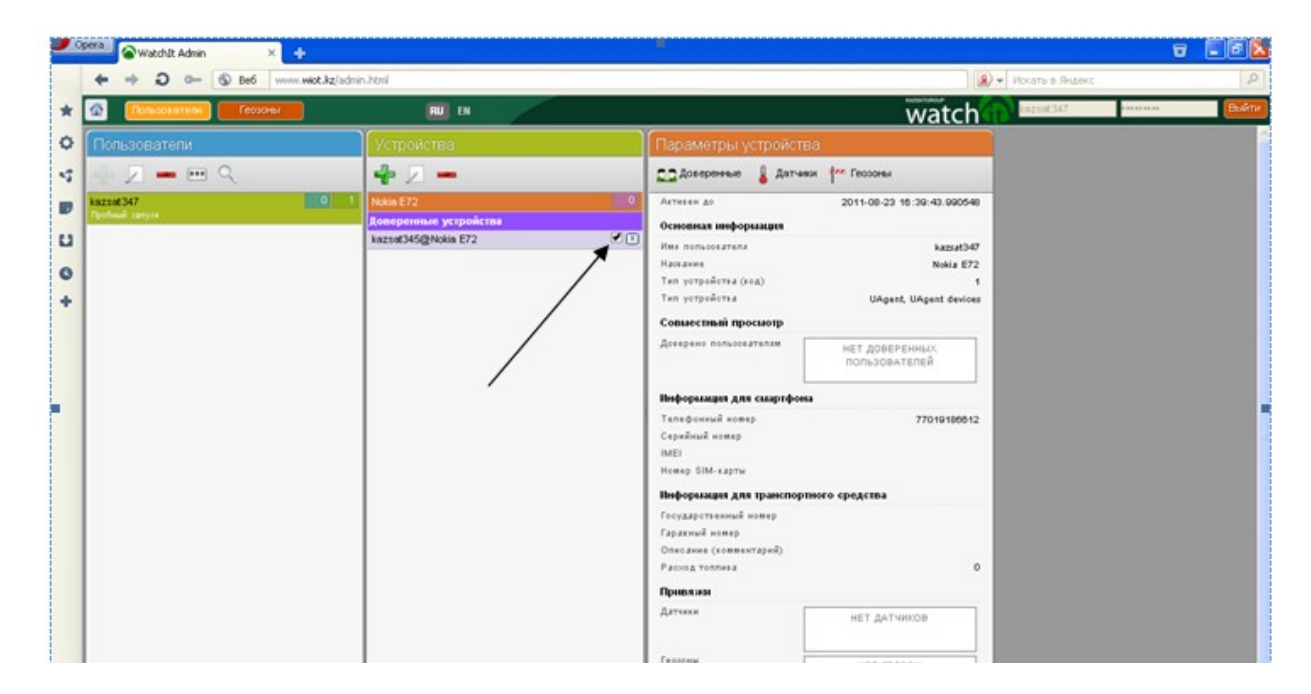

После того, как Ваши доверенные лица подтвердят свое согласие (через свои кабинеты на нашем сайте), в параметрах ваших настроек появится перечень доверенных лиц.